## DVR-F800PRO OHJELMISTOPÄIVITYS

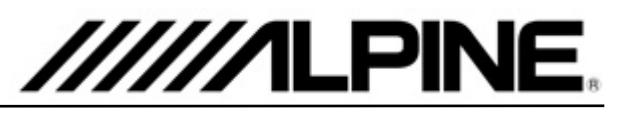

## Päivityksen asentaminen

- 1. Lataa "*DVR-F800PRO\_ver1.004.zip" file* tietokoneellesi, esimerkiksi Työpöydälle tai Lataukset -kansioon.
- Purettuasi pakatun zip.tiedoston, löydät "F800PRO\_boot.bin" ja "F800PRO\_pkg.bin" tiedostot tietokoneeltasi.
- 3. Poista muistikortti kojelautakamerasta.
- 4. Aseta kameran muistikortti tietokoneeseen.
- Kopioi tiekoneelle purkamasi "F800PRO\_boot.bin" sekä "F800PRO\_pkg.bin" tiedostot muistikortin juureen (katso kuva viereiseltä sivulta, äläkä siirrä .zip tiedostoa muistikortille!).
- 6. Poista muistikortti tietokoneesta ja aseta se kojelautakameraan.
- Ohjelmistopäivitys käynnistyy automaattisesti, kun käynnistätä auton / laitat kameraan virrat päälle. Kamera käynnistyy uudestaan, kun ohjelmistopäivitys on asennettu.

## Tiedostojen sijainti kortilla

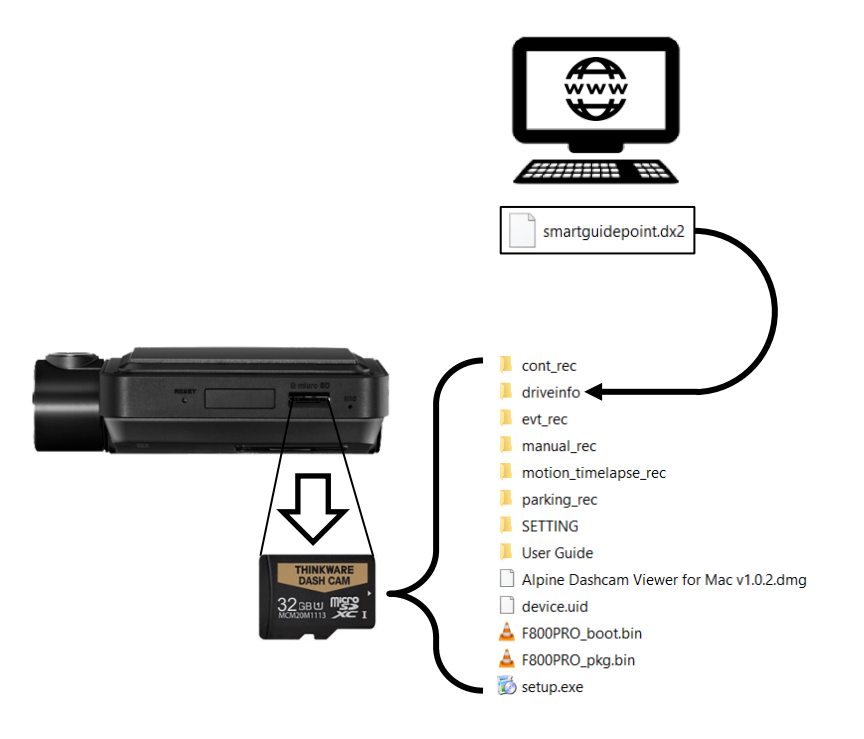